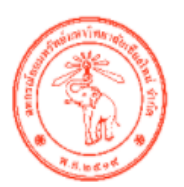

สหกรณ์ออมทรัพย์มหาวิทยาลัยเชียงใหม่ จำกัด Chiang Mai University Savings and Credit Cooperative Limited

### คู่มือใช้งานระบบรับฟังความคิดเห็น

# สำหรับผู้ใช้งานทั่วไป (User)

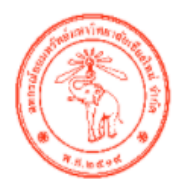

สหกรณ์ออมทรัพย์มหาวิทยาลัยเชียงใหม่ จำกัด Chiang Mai University Savings and Credit Cooperative Limited

## คู่มือใช้งานระบบรับฟังความคิดเห็น

# สำหรับผู้ใช้งานทั่วไป (User)

### สารบัญ

| เมนู                      | หน้า |
|---------------------------|------|
| ลงทะเบียนแจ้งความจำนง     | 3    |
| เข้าสู่ระบบ               | 4    |
| ลืมรหัสผ่าน               | 5    |
| เปลี่ยนรหัสผ่าน           | 6    |
| แสดงความคิดเห็น           | 7-8  |
| ประวัติการแสดงความคิดเห็น | 8    |

#### ลงทะเบียนแจ้งความจำนง

| ( <b>(</b> ) a | หกรณ์ออนทรัพย์มหาวิทยาลัยเชียงใหม่ จำกัด                                              | เข้าสู่ระบ                                                                                                    | u |
|----------------|---------------------------------------------------------------------------------------|----------------------------------------------------------------------------------------------------|---|
|                | ดลิกที่ปี<br>เจ้งความจำนงร่วม<br>กง) ข้อบังดับ สอ.มช. และระเม่<br>ตั้งแต่วันที่ 15 พ. | ขอเซิญสมาชิก สอ.มซ.<br><b>มทำประชาพิจารณ์</b><br><sup>มียบ</sup> สอ.มซ. ว่าด้วยการสรรหา<br><b>ฤศจิกายน 2564</b> |   |
|                | รับปังคับสหกรณ์มหาวิทยาลัยเซียงใหม่ จำกัด พ.ศ.2852<br>และอบับแก้โซเพิ่มเติม           | ระเบียบสหกรณ์ออมพรัพย์แทวทิพยาลัยเสียงใหม่ จำกัด<br>ว่าด้วยการสรรหาเพื่อเลือกตั้งคณะกรรมการตำเนินการ พ.ศ. 2563  |   |
|                | ระบบเปิดให้แส                                                                         | ดงดงามติดเห็น                                                                                                   |   |

#### ภาพที่ 1

กดที่ banner ในกรอบสีแดงตามภาพที่ 1 จากหน้าหลักเพื่อเข้าสู่หน้าลงทะเบียนแจ้งความจำนง แล้วทำการกรอกข้อมูลสมาชิกตามภาพที่ 2 แล้วทางระบบจะทำการส่งรหัส OTP เพื่อให้ทำการยืนยันรหัส OTP ถ้าลงทะเบียนแจ้งความจำนงสำเร็จระบบจะส่งชื่อผู้ใช้งานและรหัสผ่านไปให้ทาง SMS หมายเลขโทรศัพท์ที่ ลงทะเบียนไว้

| รหัสสมาชิกสหกรณ์ 6 หลัก *                            |     |
|------------------------------------------------------|-----|
|                                                      |     |
| ชื่อ - นามสกุล *                                     |     |
| เลขบัตรประจำตัวประชาชน                               |     |
| วันเกิด (ปี/เดือน/วัน)                               |     |
| 2564 🗸 ตุลาคม 💙 2                                    | 5 ~ |
| อีเมล *                                              |     |
| example@gmail.com                                    |     |
| เบอร์โทร (สำหรับส่ง OTP ชื่อผู้ใช้งานและรหัสผ่านให้) | *   |

| เข้าสู่ระบบ                                                                                                    |                                                                                   |  |
|----------------------------------------------------------------------------------------------------|-----------------------------------------------------------------------------------|--|
| พารก่อวนาริพย์มหาว่าขารัยเชียงใหม่ ว่าหัว<br>อาราช ประการรับขารัยเชียงใหม่ ว่าหัว<br>อาราช ประการรับขารับเชียงใหม่ ว่าหัว<br>อาราช<br>อาราช<br>อาราช ประการรับของคับ สอ.มช. และธระเบี<br>ซึ่งแต่วันที่ 15 พฤ<br>ประการรับบารับบารัพย์ไข้งใหม่ ว่าหัด พ.ศ.2552<br>และอบับแก้ษะใหม่มี | ขอเชิญสมาชิก สอ.มช.<br>ทำประชาพิจารณ<br>ยบ สอ.มช. ว่าด้วยการสรรหา<br>ศจิกายน 2564 |  |
| ระบบเปิดให้แสด                                                                                                    | งความดิดเห็น                                                                      |  |

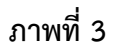

กดทิ่ปุ่มเข้าสู่ระบบในกรอบสีแดงตามภาพที่ 3 จากหน้าหลักเพื่อเข้าสู่หน้าเข้าสู่ระบบเพื่อกรอกข้อมูล ผู้ใช้งานและรหัสผ่านตามภาพที่ 4 แล้วกดปุ่มในกรอบสีแดงเพื่อยินยอมให้เก็บข้อมูลในการเข้าสู่ระบบ

| าหัสผ่าน                                                                                                    |                                        |
|----------------------------------------------------------------------------------------------------|----------------------------------------|
|                                                                                                    | ۵                                      |
| บันทกกจกรรมภายในระบบ มีข้อมูลที่จัดเกี<br>สมาชิกสหกรณ์, ชื่อ - นามสกุล , วัน/เดือน<br>เบอร์โทร , วัน - เวลา , กิจกรรมที่ทำในระบ | บดงน รหัส<br>/ปีเกิด, อีเมล,<br>เบ, IP |
| เกองเพงท - เวษา . และเวทพพ.แทวธก                                                                                                | IU, IP                                 |
| 🗆 ข้าพเจ้ายินยอมให้เก็บข้อมูล                                                                                                   |                                        |

ภาพที่ 4

#### ลืมรหัสผ่าน

| ลืมรหัสผ่าน          |                     |
|----------------------|---------------------|
| รพัสสมาชิกสหกรณ์ 6   | หลัก                |
| เลขบัตรประจำตัวประ   | :ชาชน               |
| เบอร์โทรศัพท์ต้องการ | รับ OTP และรหัสผ่าน |
| ขอรทัส OTP           |                     |

#### ภาพที่ 5

กดที่คำว่าคลิกที่นี่เพื่อเข้าสู่หน้าลืมรหัสผ่านตามภาพที่ 5 แล้วทำการกรอกรหัสสมาชิกและเลขบัตร ประชาชนที่ใช้ในการลงทะเบียนแจ้งความจำนงระบบจะทำการส่งรหัส OTP เพื่อให้ทำการยืนยันรหัส OTP ถ้า ข้อมูลถูกต้องระบบจะส่งชื่อผู้ใช้งานและรหัสผ่านไปให้ทาง SMS

#### เปลี่ยนรหัสผ่าน

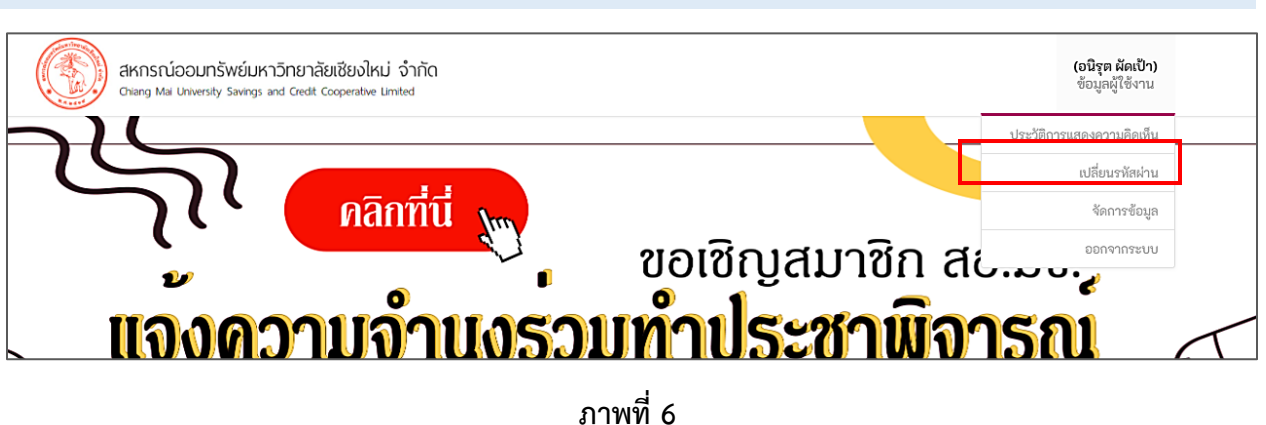

กดที่ปุ่มเปลี่ยนรหัสผ่านในกรอบสีแดงตามภาพที่ 6 เพื่อเข้าสู่หน้าเปลี่ยนรหัสผ่านเพื่อกรอกข้อมูล รหัสผ่านที่ใช้อยู่และกรอกรหัสผ่านใหม่ 2 ครั้ง ตามภาพที่ 7 แล้วทางระบบจะทำการส่งรหัส OTP เพื่อให้ทำการ ยืนยันรหัส OTP ถ้าข้อมูลถูกต้องระบบจะทำการเปลี่ยนรหัสผ่านให้

|                 | ຍຢູ                 |  |
|-----------------|---------------------|--|
| รหัสผ่านที่ต้อง | งการเปลี่ยน         |  |
| รหัสผ่านที่ต้อง | งการเปลี่ยนอีกครั้ง |  |
| _               |                     |  |
| เบอร์โทร        |                     |  |

ภาพที่ 7

#### แสดงความคิดเห็น

| ระบบเปิดให้แสดงความคิดเห็น                             |                                                      |  |  |  |
|--------------------------------------------------------|------------------------------------------------------|--|--|--|
| ร่างข้อบังคับสหกรณ์ออมทรัพย์มหาวิทยาลัยเซียงใหม่ จำกัด | ร่างระเบียบสหกรณ์ออมพรัพย์มหาวิทยาลัยเซียงใหม่ จำกัด |  |  |  |
| แก้ไขเพิ่มเติม (ฉบับที่ 10) พ.ศ. 2565                  | ว่าด้วยการสรรหาเพื่อเลือกตั้งคณะกรรมการดำเนินการ พ.ศ |  |  |  |
| ช้อ 4                                                  | <b>ช้อ 4</b>                                         |  |  |  |
| สถานะ : ยังไม่เปิดให้แสดงความคิดเห็น                   | สถานะ : ยังไ <mark>น่เปิดให้แสดงความคิดเห็น</mark>   |  |  |  |
| เริ่มรับฟัง : 1 - 15 อันวาคม 2564                      | เริ่มรับฟัง : 1 - 15 ฮันวาดม 2564                    |  |  |  |
| ช้ <mark>อ 16</mark>                                   | <b>ช้อ 5</b>                                         |  |  |  |
| สถานะ : ยังไม่เปิดให้แสดงความคิดเห็น                   | สถานะ : <mark>ยังไม่เปิดให้แสดงความคิดเห็น</mark>    |  |  |  |
| เริ่มรับฟัง : 1 - 15 ธันวาคม 2564                      | เริ่มรับฟัง : 1 - 15 ธันวาคม 2564                    |  |  |  |
| <b>ช้อ 22</b>                                          | <b>ช้อ 8</b>                                         |  |  |  |
| สถานะ : <mark>ยังไม่เปิดให้แสดงความคิดเห็น</mark>      | สถานะ : <mark>ยังไม่เปิดให้แสดงความคิดเห็น</mark>    |  |  |  |
| เริ่มรับฟัง : 1 - 15 ธันวาคม 2564                      | เริ่มรับฟัง : 1 - 15 ธันวาคม 2564                    |  |  |  |
| <mark>ช้อ 25</mark>                                    | ชื่อ 9                                               |  |  |  |
| สถานะ : <mark>ยังไม่เปิดให้แสดงความคิดเห็น</mark>      | สถานะ : ยัง <mark>ไม่เปิดให้แสดงความคิดเห็น</mark>   |  |  |  |
| เริ่มรับฟัง : 1 - 15 ธันวาคม 2564                      | เริ่มรับฟัง : 1 - 15 ธันวาคม 2564                    |  |  |  |
| <mark>ช้อ 27/1</mark>                                  | <b>ข้อ 12</b>                                        |  |  |  |
| สถานะ : <mark>ยังไม่เปิดให้แสดงความคิดเห็น</mark>      | สถานะ : <mark>ยังไม่เปิดให้แสดงความคิดเห็น</mark>    |  |  |  |
| เริ่มรับฟัง : 1 - 15 ธันวาคม 2564                      | เริ่มรับฟัง : 1 - 15 ธันวาคม 2564                    |  |  |  |
| <mark>ข้อ 34</mark>                                    | ช้อ 13                                               |  |  |  |
| สถานะ : ยังไม่เปิดให้แสดงความคิดเห็น                   | สถานะ : ยังไม่เปิดให้แสดงความคิดเห็น                 |  |  |  |
| เริ่มวันฟัง : 1 - 15 ธันวาคม 2564                      | เริ่มรับฟัง : 1 - 15 ธันวาคม 2564                    |  |  |  |

#### ภาพที่ 8

กดปุ่มที่อยู่ในกรอบสีแดงจากหน้าหลัก และระบบจะแสดงหัวข้อที่จะให้แสดงความคิดเห็นออกมาตาม ภาพที่ 8 ในกรอบสีเขียวให้ทำการเลือกหัวข้อที่ต้องการแสดงความคิดเห็น ถ้ายังไม่ได้เข้าสู่ระบบจะขึ้น ตามภาพที่ 9 ต้องเข้าสู่ระบบก่อนถึงจะแสดงความคิดเห็นได้ ถ้าเข้าสู่ระบบแล้วจะขึ้นตามภาพที่ 10 จะสามารถ แสดงความคิดเห็นได้

| คับสหกรณ์ออมทรัพย์มหาวิทยาลัยเชียงใหม่ จำกัด แก้ไขเพิ่มเติม (                                                                                                    | ฉบับที่ 10) พ.ศ. 2565 ข้อ 4                                                                                                    |                                                                                                    |                                 |
|----------------------------------------------------------------------------------------------------|----------------------------------------------------------------------------------------------------|----------------------------------------------------------------------------------------------------|---------------------------------|
| ข้อปังคับข้อ_4.pdf 1 / 2                                                                                                    | - 89% + 🗄 \delta                                                                                                    | ± e :                                                                                                    | เข้าสู่ระบบเพื่อแสดงความติดเห็น |
| ร่าง-ตารรมเก็โขข้อบังคับสางการณ์ออมา<br>(ชัง 4, 22, 25, 1                                                                                                    | 1<br>เร็กซ์มหาริภายาลัยเรียงไหม่ จำลัด (แก้โพเพิ่มติม) ฉบับที่ 10<br>34 .45-46, 51-62, 45-66, 73-75, 77)                                                                                                    |                                                                                                    |                                 |
| ข้อบังกับสหกรณ์                                                                                                    | แก้ไขไหม่เป็น                                                                                                    | เหตุผลในการแก้ไข                                                                                                    |                                 |
| ข้อ 4. ในข้อบัตโบนี้<br>"สหารณ์" หมายสาวแก่ กลาวต่ออมเร็กข์มาเว็ทยาลังชิ้งมาใหม่ จำตัด<br>"สมาริทา หมายสาวแก่ สนาริกสหารณ์ออมเร็กข์มากับตาลังจิ้งไหม่ จำตัด<br>"สองสาวและหรือในการ" หมายสาวแก่ ตอเสรามการสำนักการ สหารณ์ออมเร็กซ์<br>มากาวิสองมีอริ่งไหม่ จำตัด | ร้อความพิม                                                                                                    |                                                                                                    |                                 |
| "ผู้ดรวจสอนติงกระ"หมวดกวามว่า สมาชิกของสหกรณ์ หรือมูดกลภายนอก ขึ้นป็น<br>บุคกธรรมดา ที่ได้ในการเลือกลังจากที่ประชุมใหญ่ของสหกรณ์เพื่อท่ายน้ำที่เป็นผู้ครวจสอบ<br>กิจการ สามพระราชพัญญัติสหกรณ์ พ.ศ. 2542 และพื้นก็ใจเพิ่มพิม พ.ศ. 3553                          | "ผู้ตรวจสอบเงิดการ" หมาดการมว่า สมาชิกของสาหกรณ์ หรือบูลตอกขอบอก ซึ่ง<br>เป็นบุคดกรรรมดาหรือดิติบุคกล ที่ได้รับการเลือกตั้งจากที่ประชุมไหญ่ของสาหกรณ์เพื่อ<br>ทำหาบ้าที่เป็นปู่สวรสอบเท็จการ ตามพระราชามิญญัติสาหกรณ์ พ.ศ. 2542 และฉบับแก้ไข<br>เพิ่มเติม | เพิ่มติมมิติบุคกถให้เป็นผู้ความ<br>สอบกิจการได้เพื่อให้สอคกถึงกับ<br>วะเปียบมาขกะเบือบสาหกรณ์ว่าด้วย<br>การความสอบกิจการของสาหกรณ์ |                                 |
| ำในได้รายสีดขาทของรามว่า เนินดีดขาทรังการไรเรา เรือเลิมปามขุ หรืดในตั้น<br>เป็นบรุพิตข.และหรืดในตั้นได้ได้ไว้บางตกน่วยรายก็ให้ได้สอนแปรงการของการข์<br>"การทำการโอการจะหูนา" ของกรามว่า การกำการื่องสุขละหมว่ารการของ<br>กละกรวมการที่สอนการสกรรษ์แต่งราติ      | จ้อความดับ                                                                                                    | พ.ศ. 2563 และสัทษ์อกราม "พ.ศ.<br>2553" ออก                                                                                         |                                 |
|                                                                                                    | ,<br>,                                                                                                    |                                                                                                    |                                 |

| ว์งคับสหกรณ์ออมทรัพย์มหาวิทยาลัยเชียงใหม่ จำกัด แก้ไขเพิ่มเติม (จ                                                                                                    | ฉบับที่ 10) พ.ศ. 2565 ข้อ 4                                                                          |                                                              |   |                                                                                                    |
|----------------------------------------------------------------------------------------------------|----------------------------------------------------------------------------------------------------|--------------------------------------------------------------|---|----------------------------------------------------------------------------------------------------|
| ข้อบังคำเพื่อ 4 ndf                                                                                                    | – ®% + ⊨ ⊡ ර                                                                                         | • =                                                          | : | เลือกข้อความแสดงความคิดเห็น *                                                                                                    |
| ร่าง-การหกิโขร้อบังกับอากระย่องหา<br>(ชั่ง 4, 22, 25, 3                                                                                                    | 1<br>ทัพย์เหาวิทยาลัยเรียงใหม่ จำกัด (หป้าพที่มหริม) ฉบับที่ 10<br>4 45-46, 51-62, 65-66, 72-75, 77) | - •                                                          |   | "ผู้สารของเปิดการ" เนาและรามว่า สมก็กรองสหกรณ์ หรือบุคลดกายแอก ซึ่งเป็นบุคลสรรมเอก<br>ที่หรือมิยุคล สีโปรการมือกลึงการที่ประชาญในข้อมองสหภัณว์ที่เป็นผู้การจะอบกิจกา<br>สามาหารราชปัญญัติสหการณ์ พ.ศ. 2542 และอบับแก้ไซเพิ่มติม<br>(แก้ไข) |
| ข้อบังกับสหกรณ์                                                                                                    | แก้ไขใหม่เป็น                                                                                        | เหตุผลในการแก้ไข                                             |   | บันทึกความคิดเห็น                                                                                                    |
| ขึด 4. ใบร้อบไฟเน้่<br>"สาหารน์" หมาดอานว่า สาหารณ์ของมาวิทยัมาาวิทยาลัตริงไหน่ จำคัด<br>"สนารัชา "หมาดอานว่า สนาจัการการณ์ของมาวิทยาลัตริงไหน่ จำคัด<br>"สนะการสาหารลังมินการ" หมาดอานว่า คนะกรรมคายส่งมินการ สาหารณ์ของหรือรั<br>มากวิทยามรัตริงไฟ น่า สำคั | ข้อครามหลิม                                                                                          |                                                              |   |                                                                                                    |
| "ผู้ครวจสอบกิจการ" หมายความว่า สมาชิกของสหกรณ์ หรือบุกกลภายนอก ซึ่งเป็น                                                                                                    | "ผู้ครวรสอบกิรการ" หมายความว่า สมาชิกของสหกรณ์ หรือบุกคลภายนอก ซึ่ง                                  | เพิ่มเดิมนิดิบุคคลให้เป็นผู้ครวจ                             |   |                                                                                                    |
| บุคคลธรรมดา ที่ได้รับการเลือกตั้งจากที่ประชุมใหญ่ของสหกรณ์เพื่อทำหน้าที่เป็นผู้ครวจสอบ                                                                                                    | เป็นบุคกถรรรมดาหรือพิติบุคคล ที่ได้รับการเลือกตั้งจากที่ประชุมใหญ่ของสหกรณ์เพื่อ                     | สอบกิจการได้เพื่อให้สอดคล้องกับ                              |   |                                                                                                    |
| กิจการ ดามพระราชบัญญัติสหกรณ์ พ.ศ. 2542 และ <del>ม</del> ีแก้ไขเพิ่มเดิม <del>พ.ศ. 2553</del>                                                                                                    | ทำหน้าที่เป็นผู้คววงสอบกิจการ คามพระรารบัญญัติสหกรณ์ พ.ศ. 2542 และฉบับแก้ไข<br>เพิ่มติม              | ระเบียบนายทะเบียนสหกรณ์ ว่าด้วย<br>การครวงสอบกิจการของสหกรณ์ |   |                                                                                                    |
| ำในได้วงเดียน" ทะเมดงานทำ เป็นต้อน หรือทำใหม่วะรำ หรือเมินสำหาญ หรือเวินทั่น<br>บำเมญัตก และหรือเมื่อไปได้ได้ประหากประเทศได้สำคัดหม่วะการจงสาคารย์<br>"การเป็นกัดร้องสองสุขา หมายเกมา์ เกมสำหารื่องสุขเลมเประเทศจง<br>คละกรรมการพัฒนากระทบส์แต่งราติ          | - ข้อการเมลิม                                                                                        | พ.ศ. 2563 และสัตข์อกวาม "พ.ศ.<br>2553" ออก                   |   |                                                                                                    |

ภาพที่ 10

#### ประวัติการแสดงความคิดเห็น

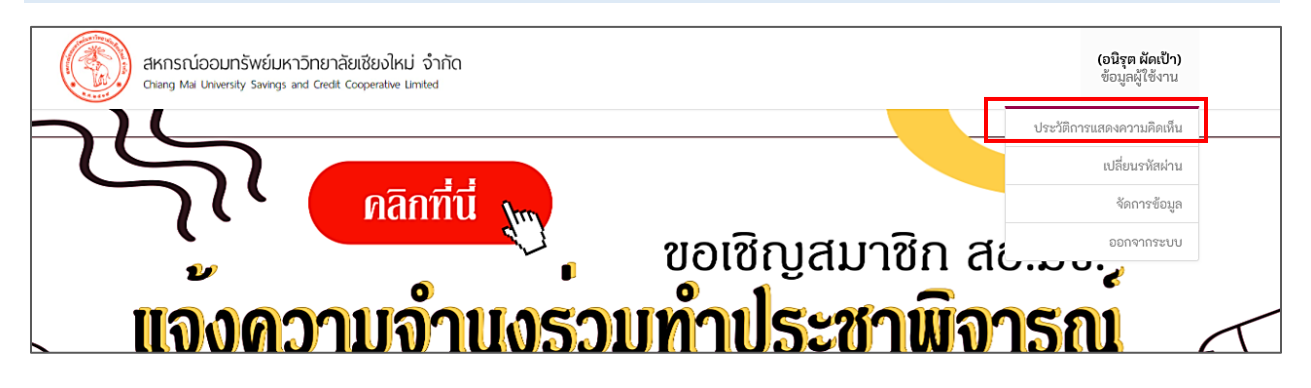

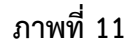

กดทิ่ปุ่มประวัติการแสดงความคิดเห็นในกรอบสีแดงตามภาพที่ 11 จะแสดงความคิดเห็นทั้งหมดที่ได้แสดง ความคิดเห็น ตามภาพที่ 12

| ประวัติเ<br>แสดง 1 ถึง | าารแสดงความคิดเห็น<br>1 จาก 1 ผลลัพธ์                                                              |                                                                                                    |
|------------------------|----------------------------------------------------------------------------------------------------|----------------------------------------------------------------------------------------------------|
| ลำดับ                  | ข้อบังคับหรือระเบียบ                                                                               | ข้อความแสดงความเห็น                                                                                                    |
|                        | เลือกข้อบังคับหรือระเบียบ 🔻                                                                        |                                                                                                    |
| 1                      | ร่างข้อบังคับสหกรณ์ออมทรัพย์มหาวิทยาลัยเซียงใหม่ จำกัด แก้ไขเพิ่มเติม (ฉบับที่ 10) พ.ศ. 2565 ข้อ 4 | "ผู้ตรวจสอบกิจการ" หมายความว่า สมาชิกของสหกรณ์ หรือบุคคล<br>ภายบอก ซึ่งเป็นบุคคลธรรมคาหรือมิติบุคคล ที่ได้รับการเลือกตั้งจาก<br>ที่ประชุมใหญ่ของสหกรณ์เพื่อทำหน้าที่เป็นผู้ตรวจสอบกิจการ ตามพ<br>ระราชบัญญัติสหกรณ์ พ.ศ. 2542 และฉบับแก้ไขเพิ่มเติม (แก้ไข) |

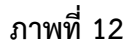